# **Fix Missing License Reservation Buttons**

## Contents

Introduction
Problem
Solution

#### Introduction

This document describes the issue faced during the CyberVision Center smart license reservation.

#### Problem

At times, during the smart license registration process in CyberVision GUI (Admin > License) after performing Steps 1-5 in the section **Register the Center** in the documentation link mentioned in Step 6, various buttons do not get enabled in order to perform license reservation tasks. (The image shown highlights the expected options to be displayed).

<u>Cisco Cyber Vision Smart Licensing User Guide, Release 4.1.2 - Offline licensing [Cisco Cyber Vision] -</u> <u>Cisco</u>.

| Smart Software Licensing                                                                                                    |                                                                                                    |                                                                                                    |                                                         |
|----------------------------------------------------------------------------------------------------|----------------------------------------------------------------------------------------------------|----------------------------------------------------------------------------------------------------|---------------------------------------------------------|
| To view and manage Smart Licenses for your Cisco                                                                                                    | Smart Account, go to Smart Software Manager                                                                                                    |                                                                                                    | ACTIONS +                                               |
|                                                                                                    |                                                                                                    |                                                                                                    |                                                         |
| 1 This product has a pending License R                                                                                                    | Reservation Request.                                                                                                    |                                                                                                    |                                                         |
|                                                                                                    |                                                                                                    |                                                                                                    |                                                         |
| <ul> <li>Go to the desired Virtual Account in 1</li> <li>Enter, paste, or upload your Reservat<br/>and click the Install Request Authoriz</li> <li>Save or copy the Reservation Authoriz<br/>button bellow</li> </ul> | Smart Software Manager and click the "Reserve<br>tion Request Code or file into the window that a<br>zation Code/File button to generate the Reserva<br>ization Code that is generated and click the enter | Licenses" button on to<br>bears, choose the licen<br>tion Auhtorization Co<br>r Reservation Authori | the Licenses tab<br>ses to reserve<br>de<br>zation Code |

### Solution

Execute these commands in CyberVision Center CLI as the root user in order to re-enable license reservation and restart smart agent service.

```
# smartagentctl --enable-reservation
```

# systemctl restart sbs-smart-agent-daemon.service

Log out and re-login to the Center GUI browser session, the options/buttons must be enabled now under Admin-> License.